## Odstránenie fotografie z posudkov a recenzií

Last updated 19 novembra, 2024

Fotografiu používateľa môžete ľahko odstrániť v bloku Posudok. Môžete to urobiť takto:

- 1. Umiestnite kurzor myši na ľubovoľnú oblasť bloku s posudkami, čím aktivujete ponuku úprav bloku.
- 2. Kliknite na ikonu ozubeného kolieska "Nastavenia bloku".
- 3. Ak chcete odstrániť fotografie z posudkov alebo skontrolovať, zrušte výber možnosti **Autorská fotografia**.
- 4. Kliknutím na tlačidlo **Uložiť** použijete zmeny.

**Tip**: Môžete tiež odstrániť ikonu, ktorá sa zobrazuje vedľa fotografie v rovnakej oblasti nastavení blokovania. Stačí zrušiť výber možnosti Ikona referencie a kliknúť na Uložiť.